## Vejledning til at importere Spæncoms LCA byg filer

- 1. Download Spæncoms LCA byg fil fra vores hjemmeside: EPD'er
- Gå ind under bygningsmodel og vælg den ønskede bygningsdel. Højreklik på bygningsdelen og vælg "opret og tilføj bygningsdel". Her skal der vælges et navn eks. Spæncom facade, samt en gruppe og en undergruppe.
- 3. Herefter højreklikkes der på den nyoprettede bygningsdel (Spæncom facade). Her skal der igen vælges et navn, samt gruppe og undergruppe. Enheden vælges til "kg", da vores EPD'er er deklareret i 1 ton, se billedet nedenfor.

|                    |                                                                                                    |                |                                                                   | S₂ <u>∆</u> ₂ O3 ∐ 🤅                                                            |
|--------------------|----------------------------------------------------------------------------------------------------|----------------|-------------------------------------------------------------------|---------------------------------------------------------------------------------|
| Forside            |                                                                                                    |                | ∠  Eg  ±  Eg  ±  ⊕      Navn:  Spæncom facade                     | Spæncom facade                                                                  |
| Bygning og drift   | Afløb<br>Altaner og altangange                                                                                     | Konstruktioner | Byggeval Gruppe: Ydervægge<br>Undergruppe: Ydervægge<br>Enhed: kg | Gruppe: Yderwægge Undergruppe: Yderwægge Beskrivelse: Skriv din beskrivelse her |
| Bygningsmodel      | Dæk<br>El- og mekaniske anlæg                                                                                      |                | Opret og tilføj                                                   | Medtages i beregningen                                                          |
| Resultater         | Fundamenter<br>Indervægge<br>Søjler og bjælker                                                                     |                |                                                                   | Opbygning Navn Beskrivelse                                                      |
| Analyse og rapport | Tage<br>Terrændæk<br>Trapper og ramper                                                                             |                |                                                                   | GWP [kg CO <sub>3</sub> -eq.]                                                   |
| (                  | Udendørs areal<br>Vand<br>Varme<br>Ventilation og køl<br>Vinduer, døre, glasfacader<br>Ydervægge<br>Spæncom facade |                |                                                                   |                                                                                 |

 Klik derefter på den nyoprettede konstruktion "Spæncom facade" og vælg ikonet "importer og tilføj byggevare" (se rød markering i billedet nedenfor). Ved at klikke her får du mulighed for at importere Spæncoms LCA-byg fil.

|             |                    |                           | 1              | 2 2 7 + +* | 4 <b>6 0 X</b> | 🏪 Spæncom facade                       |         |
|-------------|--------------------|---------------------------|----------------|------------|----------------|----------------------------------------|---------|
| Ø           | Forside            | Bygningsdele              | Konstruktioner | Byggevare  | Faser          | Mængde: 0                              | kg 🗘    |
|             |                    | Afløb                     | Spæncom facade |            |                | Undergruppe: Ydervægge                 |         |
|             | Bygrinig og drift  | Altaner og altangange     |                |            |                | Medtages i beregningen                 |         |
|             |                    | Andet                     |                |            |                | Smrligt forhold                        |         |
| 🕒 Bygningsr | Bygningsmodel      | Dæk                       |                |            |                | Sænigerönnold                          |         |
|             |                    | El- og mekaniske anlæg    |                |            |                | Beskrivelse: Skriv din beskrivelse her |         |
| 다           | Spild og transport | Fundamenter               |                |            |                |                                        |         |
|             |                    | Indervægge                |                |            |                | Kilde: Bruger                          | 0       |
| F F         |                    | Søiler og biælker         |                |            |                |                                        |         |
|             |                    | Tage                      |                |            |                | Opbygning                              |         |
|             |                    | Terrændæk                 |                |            |                | Navn                                   | Levetid |
|             | Analyse og rapport | Trapper og ramper         |                |            |                |                                        |         |
|             |                    | Udendørs areal            |                |            |                | 1.0                                    |         |
|             |                    | Vand                      |                |            |                | 0.9                                    |         |
|             |                    | Varme                     |                |            |                | 0.7                                    |         |
|             |                    | Ventilation on køl        |                |            |                | 0.5                                    |         |
|             |                    | Vinduer, døre plasfacader |                |            |                | 0.4 0.3                                |         |
|             |                    | Vdenzenne V               |                |            |                | 0.2                                    |         |
|             |                    | Snæncom facade            |                |            |                | 0                                      |         |
|             |                    | - opencom dedde           |                |            |                |                                        |         |
|             |                    |                           |                |            |                |                                        |         |
|             |                    |                           |                |            |                |                                        |         |
|             |                    |                           |                |            |                |                                        |         |
|             |                    |                           |                |            |                |                                        |         |

5. Herefter vil filen være importeret, som vist nedenfor. Mængden fastsættes til 1 [kg/kg], og levetiden til 80 år jf. Spæncoms EPD for facadeelementer (se rød markering i billedet nedenfor). For vores andre elementer kan levetiden findes på s. 3 under "levetid" i vores EPD'er.

| Bygningsdele     Konstruktioner     Byggevare     Faser       ARøb     Image: Spæncom facade     Iff Spæncom 500mm     Spæncom 500mm       Altaner og altangange     Sandwichelement i P35     X0.XC1 inkl. 41,5 kg. armering       Andet     Image: Spæncom 500mm     Spæncom 500mm       Dæk     Spæncom 500mm     Spæncom 500mm                                                                                                    | Mængde: 1 kg/kg 🗘                                                                                                    |
|----------------------------------------------------------------------------------------------------|----------------------------------------------------------------------------------------------------|
| Afløb     Be-Spæncom facade     Vil Spæncom 500mm<br>Sandwichelement i P35<br>X0.XC1 inkl. 41,5 kg.<br>armering     2 Spæncom 500mm<br>Sandwichelement i P35<br>X0.XC1 inkl. 41,5 kg.<br>pr. ton (A1-A3)     Mængde: 1       Dæk     2 Spæncom 500mm     Spæncom 500mm     Spæncom 500mm                                                                                                    | Mængde: 1 kg/kg 🗘                                                                                                    |
| El- og mekaniske anlæg       Volksdut state       Val         Fundamenter       Sogler og bjælker       Spæncom 500mm       Sandwichelement i P35         Tage       Sogler og bjælker       Sogler og bjælker       Sogler og bjælker         Tage       Spæncom 500mm       Sandwichelement i P35         Vuldendørs areal       Vand       Spæncom 500mm         Vand       Varme       Spæncom 500mm         Ventilation og køl       Vinduer, døre, glasfacader       Spæncom 500mm         Vidervægge       Spæncom facade       Spæncom 500mm         Sondwichelement i P35       Beskrivelse:       Striv din beskrivelse:         Øbygning       Spæncom 500mm       Sandwichelement i P35         Vand       Spæncom 500mm       Sandwichelement i P35         Vinduer, døre, glasfacader       Vidervægge       Spæncom 500mm         Vinduer, døre, glasfacader       GWP [kg Co,-       3         Vidervægge       Spæncom 500mm       Beskrivelse:       GWP [kg Co,- | Laveuu:     orgini     Cevendstabel       Nedrivning     orskudt start:     0 år       kerhedfaktor:     1     Forslag       Beskrivelse:     Skriv din beskrivelse her     Image: Cevendstabel       Kilde:     Bruger     Image: Cevendstabel       bygning     Image: Cevendstabel     Image: Cevendstabel       Spæncom 500mm     Beton     Sandwichelement i P35 _       Spæncom 500mm     Beton     Sandwichelement i P35 _       Spæncom 500mm     Beton     Sandwichelement i P35 _       Spæncom 500mm     Beton     Sandwichelement i P35 _       Spæncom 500mm     Beton     Sandwichelement i P35 _       Spæncom 500mm     Beton     Sandwichelement i P35 _       Spæncom 500mm     Beton     Sandwichelement i P35 _ |